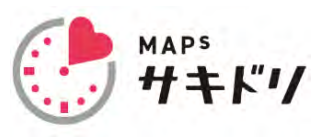

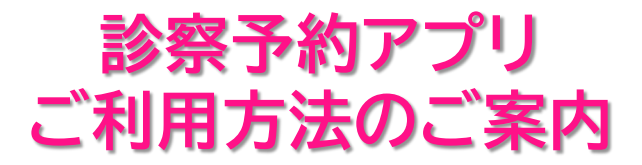

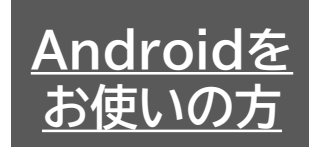

## 以下の手順に沿って、予約アプリのインストール、初回登録を行ってください。

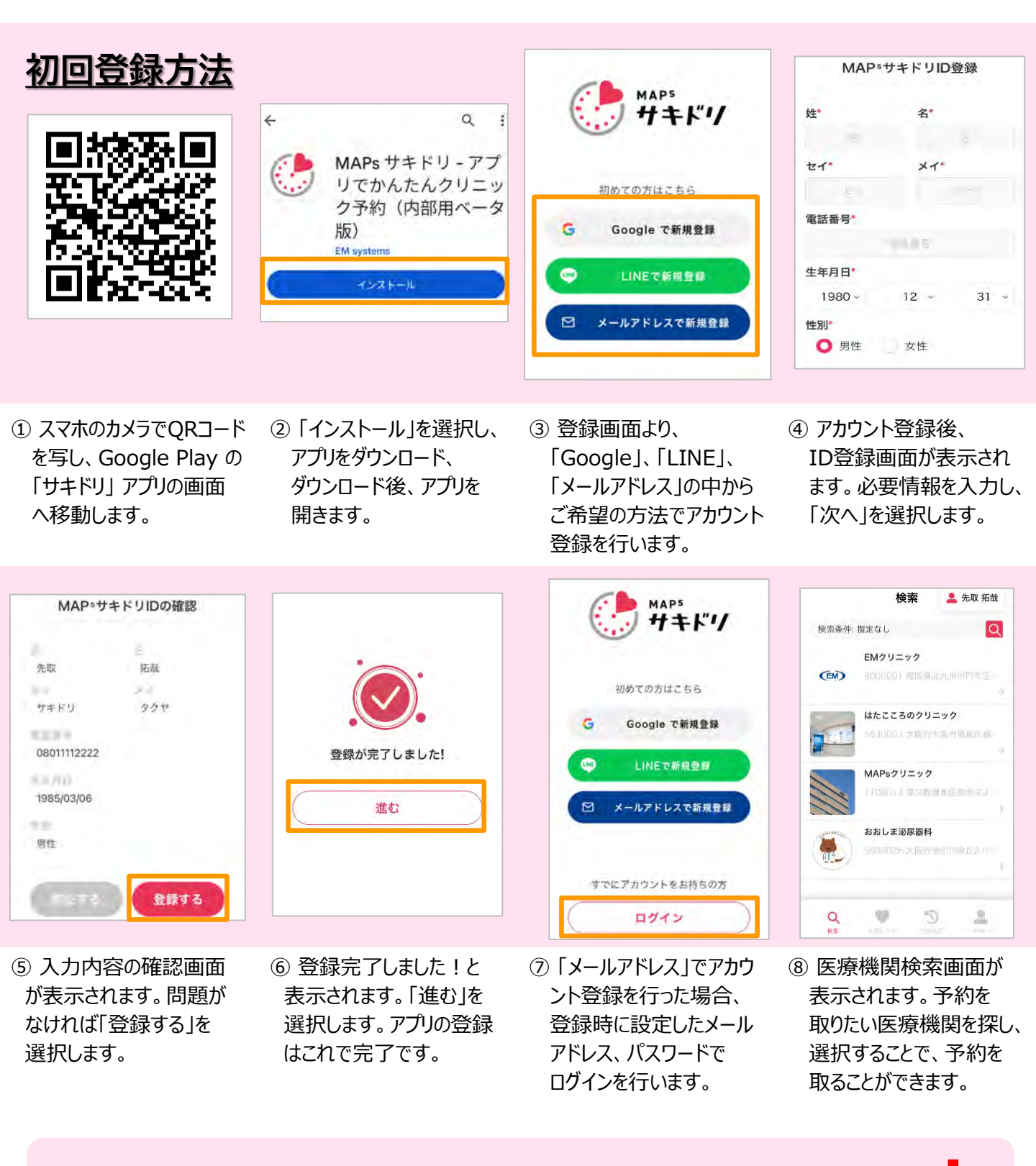

初回登録が完了後、裏面の「予約の取り方」を確認してください 🕇

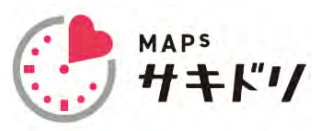

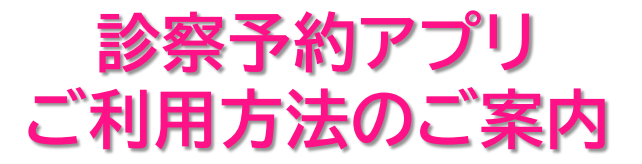

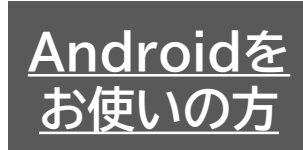

## このページは予約アプリの操作方法のご案内になります。 初回登録がまだの方は裏面より、初回登録を行ってください。

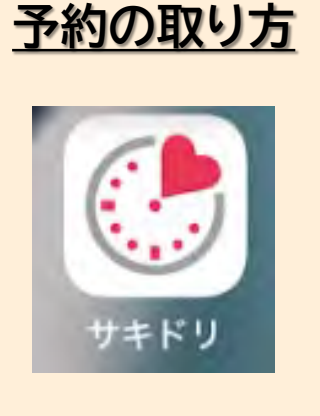

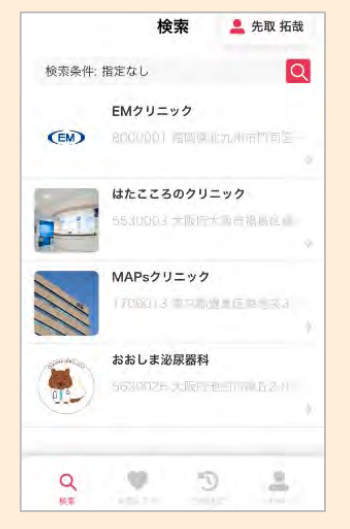

- スマホ画面より「サキドリ」 のアイコンを選択、アプリを 起動し、医療機関の検索 画面を表示します。
- ② 医療機関検索画面より 予約を取りたい医療機関 を探し、選択します。

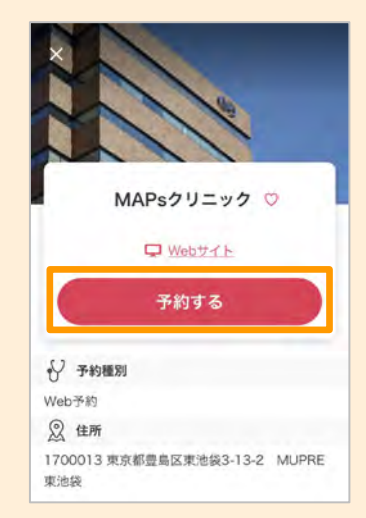

③ 医療機関を選択後に 「予約する」を選択します。 医療機関からのお知らせ 画面が表示され、「次へ」 を選択して進みます。

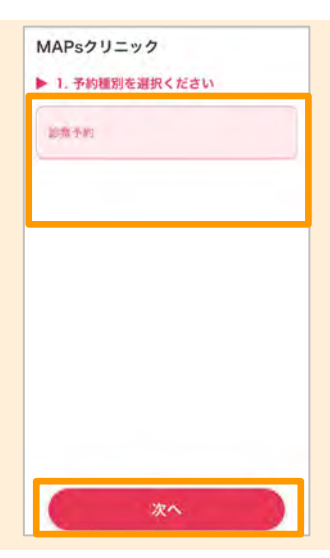

④ 予約種別を選択し、
「次へ」を選択します。

| ▶ 2. 予約日時を選択ください                   | 予約内容の確認                                                                                    | MAPsクリニック                                                                 | 本日の体温を入力してください。                                                                                                    |
|------------------------------------|--------------------------------------------------------------------------------------------|---------------------------------------------------------------------------|----------------------------------------------------------------------------------------------------|
| 予約日時を選択ください                        | 予約種別                                                                                       | 先取 拓哉                                                                     |                                                                                                    |
| 2024/04/09                         | Web予約                                                                                      | 予約内容                                                                      | The period of the set of the set                                                                                         |
| 09:00                              | 予約日     2024/04/09     予約時間     10:30 - 11:00     患者さま情報の確認     受診される方:     ①   先取 拓哉 (本人) | <b>予約種別</b><br>Web予約<br><b>予約日</b><br>2024/04/09<br>予約時間<br>10:30 - 11:00 | 現在の証状を数えてくたさい。<br>一発熱 一 他急感<br>一 のどの噛み 一 咳<br>一 柴水<br>薬のアレルギーはありますか?<br>選択する<br>薬のアレルギーがあると回答した方にお<br>開きします、どのような薬にアレルギー |
| 09:30 - 10:00                      |                                                                                            |                                                                           |                                                                                                    |
| 10:00 - 10:30 <b>10:30 - 11:00</b> |                                                                                            |                                                                           |                                                                                                    |
| 11:00                              |                                                                                            | <b>取为大生通知</b>                                                             |                                                                                                    |
| 11:00 - 11:30 11:30 - 12:00        | 診察券はお持ちでしょうか?"                                                                             | 部省にお順報                                                                    | がありますか?                                                                                                    |
| 12:00                              | うちょうでいる 持っていない                                                                             | 受診される方                                                                    |                                                                                                    |
| 12:00 - 12:30                      |                                                                                            | 70.44.70.44                                                               |                                                                                                    |
| 14:00                              | 4820                                                                                       |                                                                           |                                                                                                    |
| 次へ                                 | 予約を確定する                                                                                    | 単前ヒアリングに回答                                                                |                                                                                                    |

- ⑤ 希望される予約日時を 選択します。「次へ」を 選択します。
- ⑥ 予約内容の確認画面 が表示されます。診察券 をお持ちの場合、診察券 番号を入力し、「予約を 確定する」を選択します。
- ⑦ 以上で予約完了です。 医療機関によっては、 続けて、問診への回答を 求められます。
- ⑧ 問診への回答を求め られる場合、回答を入力 します。